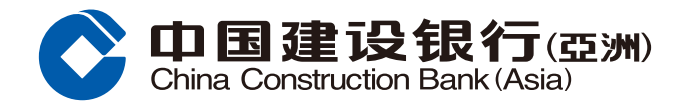

 Log on your Mobile Banking account and tap "Mutual Fund" at the "Wealth" main page.

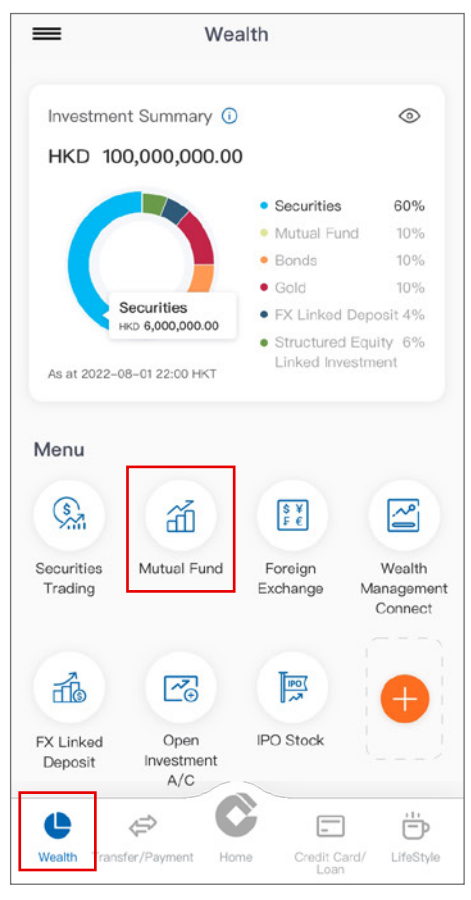

2 Tap "Subscribe" at the "Mutual Fund" main page.

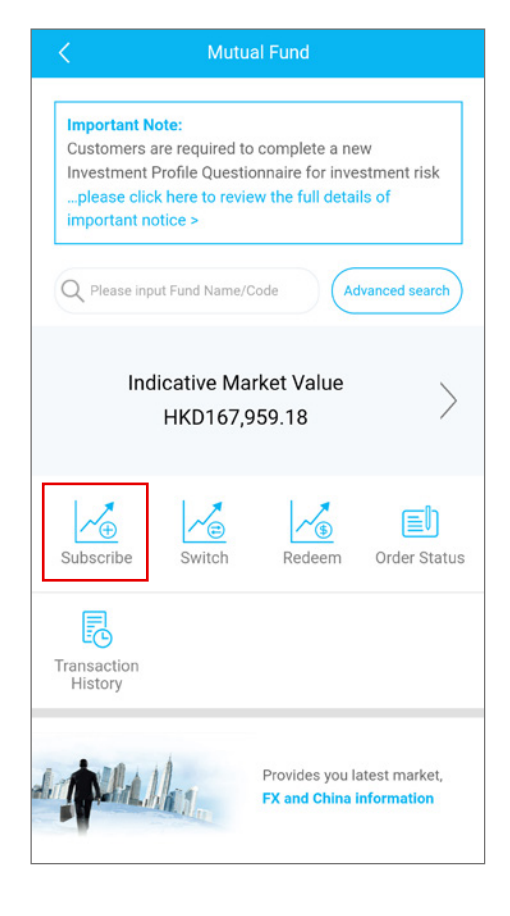

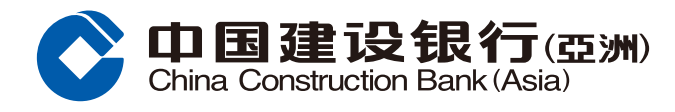

3 Input searching criteria and tap "Search" at "Fund Search" page.

| <                                                                                                | Fund Search                                                                                             |
|--------------------------------------------------------------------------------------------------|----------------------------------------------------------------------------------------------------|
| Important Note:<br>Customers are re<br>Investment Profil<br>please click her<br>important notice | quired to complete a new<br>e Questionnaire for investment risk<br>e to review the full details of<br>> |
| Keyword Search                                                                                   | Please input Fund Name/Code                                                                             |
| Fund Houses                                                                                      | Please select                                                                                           |
| Fund Categories                                                                                  | Please select                                                                                           |
| Asset Classes                                                                                    | Please select                                                                                           |
| Currencies                                                                                       | Please select                                                                                           |
| Risk Levels                                                                                      | Please select                                                                                           |
| Distributions                                                                                    | Please select                                                                                           |
| Morningstar<br>Ratings                                                                           | Please select                                                                                           |
| Clear                                                                                            | 2<br>Search                                                                                             |

## MORNINGSTAR [Disclaimer]

### Notes:

1. Product Risk Level, which is assigned and provided by our Bank, is classified from 1 to 5. Risk Level 1 is the most conservative while Risk Level 5 is the most aggressive.

 Fund Category and Asset Class are assigned and provided by our Bank with reference but not limited to the investment objective of the fund and the asset class and geographical locations of which the fund invests in.

3. For the Morningstar Rating Methodology, please click here for details.

4. Please click on the fund name to view the fund report provided by Morningstar Asia Limited.

5. "-" will be shown in case the relevant information is not available.

6. Please note that mutual funds are traded on a "forward pricing" basis, which means that fund execution prices of funds are calculated on the basis of their net asset values after the market closes on the relevant dealing days and you cannot specify the order prices when buying or selling fund units.

7. Investors should not only base on this webpage alone to make investment decisions, but should read the relevant fund's offering documents (including the full text of the risk factors stated therein) in detail.

 Unless otherwise specified, the fund information mentioned in this webpage is provided by Morningstar Asia Limited. Additional information for the pages "Cumulative Performance" and "Calendar Year Performance":

1. For the investment returns denominated in a currency other than USD/ HKD in the above (as per your setting), please note that a USD/ HKD-based investor is exposed to fluctuations in the exchange rate.

 Please note that no performance information will be provided for funds which are launched less than 6 months.

3. For the fund performance of the past 5 calendar years, please click "Calendar Year Performance" for details. For the fund performance of other time horizon, please click "Cumulative Performance" for details.

4. For a fund that was launched within a calendar year, the fund performance of that calendar year is of a period from the fund inception date to the end of that calendar year.

Additional information for the page "Risk & Return":

1. Please note that no risk and return information will be provided for funds which are launched less than 6 months.

2. For the calculation basis of volatility and Sharpe Ratio, please click here for details.

Additional information for the page "Documents":

 Before making any investment decisions, you should read carefully and understand the offering documents of the specific fund(s) (including the fund details and full text of the risk factors stated therein). The following is the legend:

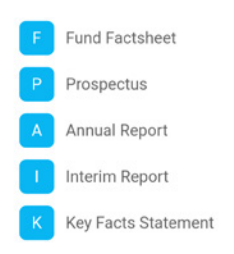

You need to have the latest version of Acrobat Reader to view the file. The software can be downloaded from http://www.adobe.com. If you wish to obtain a printed copy of the offering documents, please visit our branches or contact our Relationship Managers.

Additional information for the page "Fee and Charges": 1. The fee and charges shown above is not exhaustive. Please refer to the offering documents of the fund for details.

You can read the following educational leaflets/booklets if you wish to know more about funds:

Know your rights in the sales process > / How to read product key facts statements >

#### Important Message:

Disclaimer of Online Investment Trading Services > General Terms & Conditions in relation to Online Mutual Fund Service > Important Notice to Customers for Mutual Funds

Investment Services >

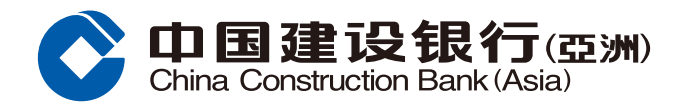

### 4 Select the fund you would like to subscribe.

| <                                                                              | Search Result                                                                                 |                                               |  |  |
|--------------------------------------------------------------------------------|-----------------------------------------------------------------------------------------------|-----------------------------------------------|--|--|
| Important No<br>Customers ar<br>Investment Pi<br>please click<br>important not | te:<br>e required to complete<br>rofile Questionnaire for<br>here to review the full<br>ice > | a new<br>investment risk<br>details of<br>USD |  |  |
| Fund Code 🌲 Fund Name 🌲 Fund Category 🌲 🕨                                      |                                                                                               |                                               |  |  |
| AX11                                                                           | AXA ASIAN SHORT D<br>ADIS(M)USD CASH                                                          | URATION BONDS                                 |  |  |
| Asia Pacific Bo                                                                | nd                                                                                            |                                               |  |  |
| Risk Level 5                                                                   |                                                                                               | Not Rated                                     |  |  |
| USD 101.25                                                                     | as of 2020/01/31                                                                              |                                               |  |  |
| BT11                                                                           | PRINCIPAL ASIA PAC<br>DIVIDEND EQUITY-IN                                                      | CIFIC HIGH<br>C UNITS(REINV)                  |  |  |
| Asia Pacific Eq                                                                | uity                                                                                          |                                               |  |  |
| Risk Level 4                                                                   |                                                                                               | ***                                           |  |  |
| USD 31.07                                                                      | as of 2020/01/30                                                                              |                                               |  |  |
| FI11                                                                           | FIDELITY FUNDS - AN<br>USD                                                                    | MERICA FUND A-                                |  |  |
| US Equity                                                                      |                                                                                               |                                               |  |  |
| Risk Level 4                                                                   |                                                                                               | **                                            |  |  |
| USD 10.80                                                                      | as of 2020/01/31                                                                              |                                               |  |  |
| JF11                                                                           | JPM EUROPE EQUITY<br>(REINVEST DIV)                                                           | Y A (DIST) - USD                              |  |  |
| European Equit                                                                 | y                                                                                             |                                               |  |  |
| Risk Level 4                                                                   |                                                                                               | ****                                          |  |  |
| USD 47.13                                                                      | as of 2020/01/31                                                                              |                                               |  |  |
| LM11                                                                           | LEGGMASON QSMV<br>GROWTH&INCOME A<br>CASH                                                     | GLOBAL EQUITY<br>VSD(M)PLUS                   |  |  |
| Global Equity                                                                  |                                                                                               |                                               |  |  |
| Risk Level 3                                                                   |                                                                                               | ***                                           |  |  |
| USD 106.36                                                                     | as of 2020/01/31                                                                              |                                               |  |  |
| VH11                                                                           | VALUE PARTNERS CI<br>SELECT FUND A NZD                                                        | HINA A-SHARE<br>UNHEDGED                      |  |  |
| China Equity - A                                                               | Shares                                                                                        |                                               |  |  |
| Risk Level 5                                                                   |                                                                                               | **                                            |  |  |
| NZD 12.73                                                                      | as of 2020/01/23                                                                              |                                               |  |  |
| VP11                                                                           | VALUE PARTNERS HI<br>STOCKS FUND A2 M                                                         | IGH-DIVIDEND<br>DIS NZDH (CASH)               |  |  |
| Sectors                                                                        |                                                                                               |                                               |  |  |
| Risk Level 5                                                                   |                                                                                               | Not Rated                                     |  |  |
| NZD 9.03                                                                       | as of 2020/01/31                                                                              |                                               |  |  |

## MORNINGSTAR [Disclaimer]

#### Notes:

1. Product Risk Level, which is assigned and provided by our Bank, is classified from 1 to 5. Risk Level 1 is the most conservative while Risk Level 5 is the most aggressive.

 Fund Category and Asset Class are assigned and provided by our Bank with reference but not limited to the investment objective of the fund and the asset class and geographical locations of which the fund invests in.

3. For the Morningstar Rating Methodology, please click here for details.

4. Please click on the fund name to view the fund report provided by Morningstar Asia Limited.

5. "-" will be shown in case the relevant information is not available.

6. Please note that mutual funds are traded on a "forward pricing" basis, which means that fund execution prices of funds are calculated on the basis of their net asset values after the market closes on the relevant dealing days and you cannot specify the order prices when buying or selling fund units.

7. Investors should not only base on this webpage alone to make investment decisions, but should read the relevant fund's offering documents (including the full text of the risk factors stated therein) in detail.

 Unless otherwise specified, the fund information mentioned in this webpage is provided by Morningstar Asia Limited.

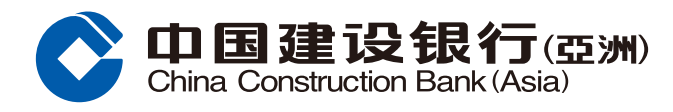

### 5 Tap "Subscribe" at the "Fund Details" page

| < Fund                              | l Details             |  |
|-------------------------------------|-----------------------|--|
| Key Stats                           |                       |  |
| AXA ASIAN SHORT DURA<br>CASH [AX11] | TION BONDS ADIS(M)USD |  |
| usd<br>101.25                       | as of 2020/01/31      |  |
| Fund Category                       | Asia Pacific Bond     |  |
| Risk Level                          | 5                     |  |
| Morningstar Rating                  | Not Rated             |  |
| Interactive Chart                   | Subscribe             |  |
| Cumulative Performa                 | ance 🗸                |  |
| YTD Return                          | 0.64                  |  |
| 1-Month Return                      | 0.64                  |  |
| 3-Month Return                      | 1.04                  |  |
| 6-Month Return                      | 1.99                  |  |
| 1-Year Return                       | 8.15                  |  |
| Effective Date                      | 2020/01/31            |  |
| Calendar Year Performance           |                       |  |
| Risk & Return                       | ^                     |  |
| Documents                           |                       |  |
| E P A                               |                       |  |

## MORNINGSTAR [Disclaimer]

#### Notes:

1. Product Risk Level, which is assigned and provided by our Bank, is classified from 1 to 5. Risk Level 1 is the most conservative while Risk Level 5 is the most aggressive.

 Fund Category and Asset Class are assigned and provided by our Bank with reference but not limited to the investment objective of the fund and the asset class and geographical locations of which the fund invests in.

3. For the Morningstar Rating Methodology, please click here for details.

4. Please click on the fund name to view the fund report provided by Morningstar Asia Limited.

5. "-" will be shown in case the relevant information is not available.

6. Please note that mutual funds are traded on a "forward pricing" basis, which means that fund execution prices of funds are calculated on the basis of their net asset values after the market closes on the relevant dealing days and you cannot specify the order prices when buying or selling fund units.  Investors should not only base on this webpage alone to make investment decisions, but should read the relevant fund's offering documents (including the full text of the risk factors stated therein) in detail.
Unless otherwise specified, the fund information mentioned in this webpage is provided by Morningstar Asia Limited.

Additional information for the pages "Cumulative Performance" and "Calendar Year Performance":

 For the investment returns denominated in a currency other than USD/ HKD in the above (as per your setting), please note that a USD/ HKD-based investor is exposed to fluctuations in the exchange rate.

 Please note that no performance information will be provided for funds which are launched less than 6 months.

3. For the fund performance of the past 5 calendar years, please click "Calendar Year Performance" for details. For the fund performance of other time horizon, please click "Cumulative Performance" for details.

4. For a fund that was launched within a calendar year, the fund performance of that calendar year is of a period from the fund inception date to the end of that calendar year.

Additional information for the page "Risk & Return":

1. Please note that no risk and return information will be provided for funds which are launched less than 6 months.

2. For the calculation basis of volatility and Sharpe Ratio, please click here for details.

Additional information for the page "Documents":

 Before making any investment decisions, you should read carefully and understand the offering documents of the specific fund(s) (including the fund details and full text of the risk factors stated therein). The following is the legend:

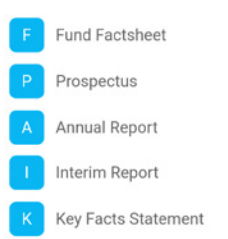

You need to have the latest version of Acrobat Reader to view the file. The software can be downloaded from http://www.adobe.com. If you wish to obtain a printed copy of the offering documents, please visit our branches or contact our Relationship Managers.

Additional information for the page "Fee and Charges": 1. The fee and charges shown above is not exhaustive. Please refer to the offering documents of the fund for details.

#### You can read the following educational leaflets/booklets if you wish to know more about funds: Know your rights in the sales process > / How to read product key facts statements >

#### Important Message:

Disclaimer of Online Investment Trading Services > General Terms & Conditions in relation to Online Mutual Fund Service > Important Notice to Customers for Mutual Funds Investment Services >

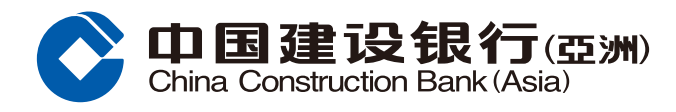

### 6 Tap "Subscribe" after you read and verify the fund details including fund documents.

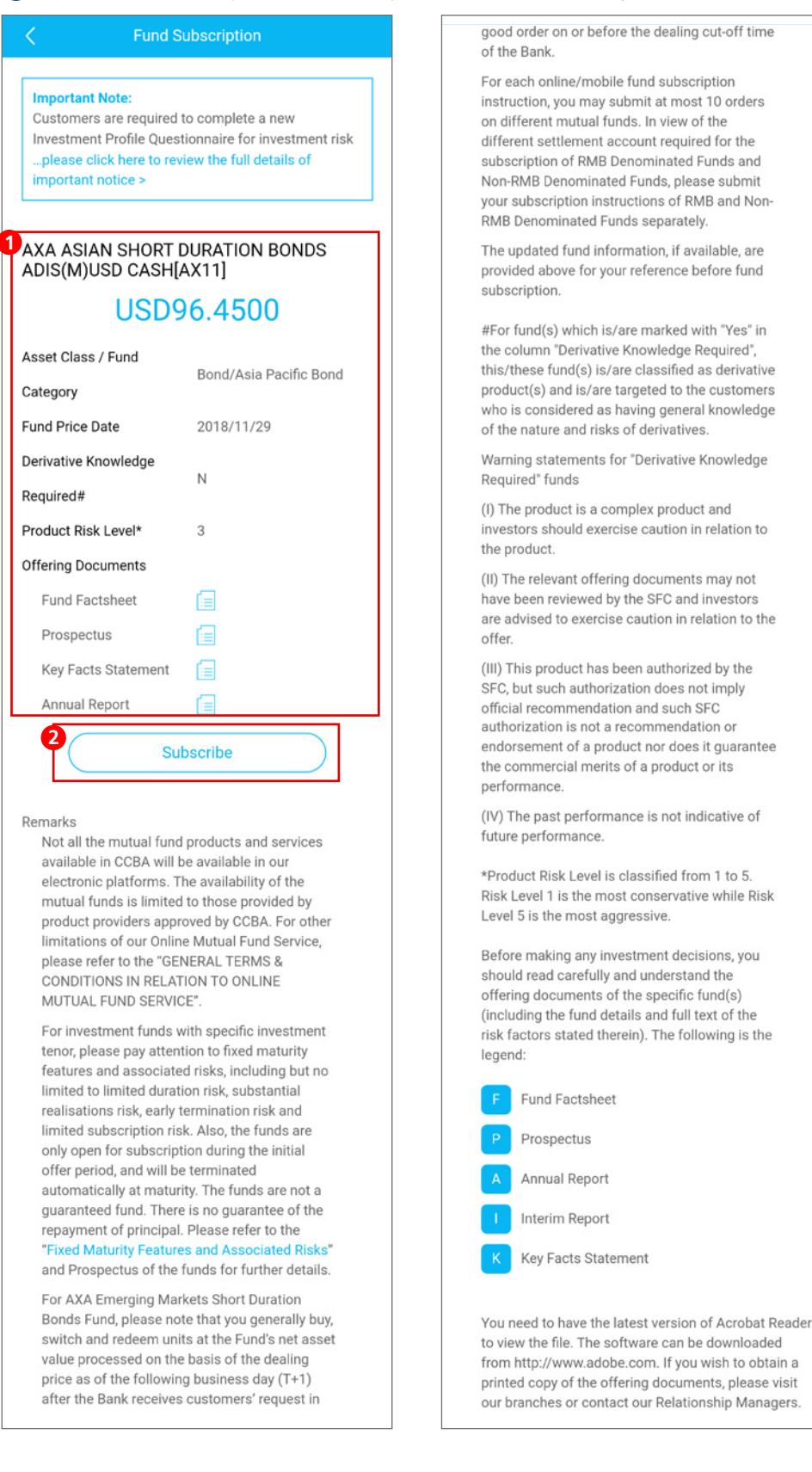

Category

Required#

2

Remarks

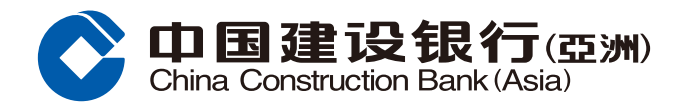

-if the selected investment product is with product risk

-if the Client has mismatch in risk, tenure in that order

• "Designated Threshold" is 35%

rating of 4 or above; or

### 7 Tap "Proceed" after you input the transaction information and acknowledge relevant declarations.

| < Fund St                                                                                                    | ubscription                                                                                                    |
|----------------------------------------------------------------------------------------------------|----------------------------------------------------------------------------------------------------|
| Please note that the cut-of<br>trading is 2:30 p.m. on eac<br>Saturday). Order received a<br>treated as if received on th | f time for Online Mutual Fund<br>h business day (excluding<br>after the cut-off time will be<br>e following business day. |
| Mutual Fund Account                                                                                                    | 0000123456 >                                                                                                    |
| Customer Type                                                                                                    | Premier Banking<br>View Discount                                                                                          |
| Risk Profile Category*                                                                                                    | (3) Medium Risk                                                                                                    |
| ^ Remark: Customers' risk profi<br>types, namely (1) Conservative,<br>Growth and (5) Aggressive.                          | ling category is classified into 5<br>, (2) Low Risk, (3) Medium Risk, (4)                                                |
| Debit Account                                                                                                    | HKD Multi- ><br>Currency<br>Savings<br>000012345678                                                                       |
| Available Balance                                                                                                    | HKD 712,132.76                                                                                                    |
| The investment amount<br>will be calculated in                                                                            | HKD<br>view Exchange Rate >                                                                                               |
| (To enjoy our real-time online for<br>buy/sell foreign currencies by o<br>Account <sup>®</sup> during office hours.)      | preign exchange rates, you may<br>choosing "Transfer to CCB (Asia)                                                        |
| Fund Name [Fund Code]<br>Risk Mismatch**                                                                                  | AXA ASIAN SHORT<br>DURATION BONDS<br>ADIS(M)USD CASH[AX11]                                                                |
| Tenure Mismatch**                                                                                                    |                                                                                                    |
| Asset Concentration<br>Mismatch+                                                                                          |                                                                                                    |
| Remark for risk mis                                                                                                    | match / tenor mismatch                                                                                                    |

Investment amount

## HKD 10,000.00

#### Subscription Fee 3.000%

Client's asset concentration ratio on investment in the selected investment product type: 10 %

Based on the total investment in Mutual Funds including those held in the Bank shown in relevant Bank statement(s) or other records, please refer to "Fund Holdings" page for details of your total investments in Mutual Funds held in the Bank

The Bank began to record the asset concentration risk ratio of each purchase transaction starting from September 20, 2019. Your latest asset concentration risk ratio in our Bank record is: 10%.

The methodology adopted for assessing and assigning ratings to investment products >

The methodology adopted for categorising clients >

+ "Designated Threshold" is the asset concentration threshold for the selected investment product type and order placement as determined by the Bank.

| placement and/or financial situation assessment<br>• "Designated Threshold" is <u>45%</u><br>-None of the above criteria is met for the order<br>placement<br>Important Note for the Fund                                                                    |
|----------------------------------------------------------------------------------------------------|
| ✓ I confirm that                                                                                                    |
| I declare I have received, read and understood the<br>Prospectus / Product Key Facts Statement / Financial<br>Report(s) / SFC Leaflets# / Important Notice to<br>Customers for Mutual Fund Investment Services in the<br>language that I am conversant with. |

I declare I am eligible to subscribe the selected fund(s) under the General Terms & Conditions in Relation to Online Mutual Fund Service\*

I am the citizen/national/resident eligible to subscribe to the mutual fund as allowed in the trust deed, fund prospectus and/or offering documents.

I have read and understand the Important Note for the Fund

I have considered the suitability of my investing in this investment product taking into account my investment objective, risk tolerance, investment horizon, investment experience and knowledge, financial situation, asset concentration and personal circumstances, etc. I further confirm that this order placement and the product involved is within my risk tolerance and I have sufficient net worth to be able to assume the risk and bear the potential losses in trading this product. I confirm that this order placement is based on my own decision and risk tolerance after receiving, reading and understanding the relevant product documents in relation to this product.

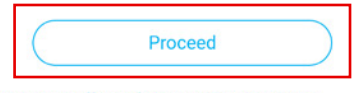

Notes on cut-off time for Mutual Fund trading >

You can read the following educational leaflets/booklets if you wish to know more about funds:

Know your rights in the sales process > / How to read product key facts statements >

#### Important Message:

Disclaimer of Online Investment Trading Services > General Terms & Conditions in relation to Online Mutual Fund Service > Important Notice to Customers for Mutual Funds Investment Services >

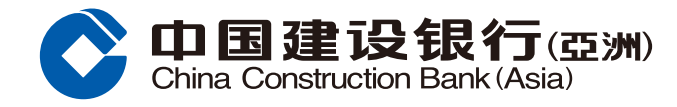

### 8 Tap "Confirm" after verifying the transaction details.

### **9** Transaction completed.